## 学内複合機:学内ネットワークドライブの利用 初期設定

2019.10.7 情報システム課

## ★学内ネットワークドライブ「ホーム(S:)」の場所

(スキャンしたデータの格納場所やここのファイルを複合機から印刷できます。)

| 1.サ  | ンサーラ | PC のデスクトッ                                                                                                    | プ上の 🔍                           | をクリック                                     |
|------|------|----------------------------------------------------------------------------------------------------|---------------------------------|-------------------------------------------|
| 2. 7 |      | 表示<br>> フォルダー (7)<br>→ デバイスとドライブ (1)<br>ローカル ディスク (C)<br>安美晴焼 22.4 GB/9.9.7 GB<br>→ ペットワークの場所 (3)<br>ホーム (\$)<br>変き環境 1.82 TB/2.92 TB | 学科共有(T)<br>交 2 横板 435 GB/499 GB | ✓ 6 PCの<br>調査用 (L2)<br>空を補減 435 GB/499 GB |

- ※以下「1.」「2.」は、「Google ドライブの利用 初期設定」と同じです。
- 1. サンサーラ PC のデスクトップ上の

プリントシステム ユーザーID とパスワードを入力して、ログインします。

または下記サイトにアクセスして、

http://awms01.bukkyo-u.ac.jp/Login

|                            | 🎗 – C 🛃 Login Page 🛛 🗙          |              | - ロ ×<br>分分袋 <sup>袋</sup> |
|----------------------------|---------------------------------|--------------|---------------------------|
| ファイル(E) 編集(E) 表示(V) お気に入り( | (A) ツール(I) ヘルプ(H)               |              |                           |
|                            | ApeosWare Management Suite      | FUJI XeroX 🌒 |                           |
|                            | ログイン                            |              |                           |
|                            | (ユーザーD)<br>パスワード                |              |                           |
|                            |                                 | ログイン         |                           |
|                            | ©Fuji Xerox Co., Ltd. 2009-2019 |              |                           |

2. 個人のポータル画面が表示されます。

| E http://awms01.bukkyo-u.a | ・ ク マ C 📴 UserDashboard × |                                        | - □ ×<br>命☆戀ಅ |
|----------------------------|---------------------------|----------------------------------------|---------------|
| ApeosWare Management S     | uite - <u>마グアウト</u>       | <u>Lanquage - 日本語</u>   <u>管理者ポータル</u> | FUJI XeroX 🌍  |
| ボータル                       | プリン                       | ポイント残高などが                              | ビス設定 🗸        |
| 😡 よく使う項目                   | <b>i</b> 使用状況: 2019/(     | 確認できます                                 |               |
| Webプリント                    | 今月度の出力枚数<br>0 枚/月         | 今月削減されたCO2排出量<br>0 g/                  | Ę             |
| 37755                      | 残高(既定のアカウント)              | 杉1本が1日あたりに吸収する(                        | 202量に換算       |
|                            | 104 P                     | 0                                      |               |

## 学内複合機:学内ネットワークドライブの利用 初期設定

2019.10.7 情報システム課

3.「ユーザー/サービス設定」タブを選択し、「共有フォルダ設定」をクリックします。

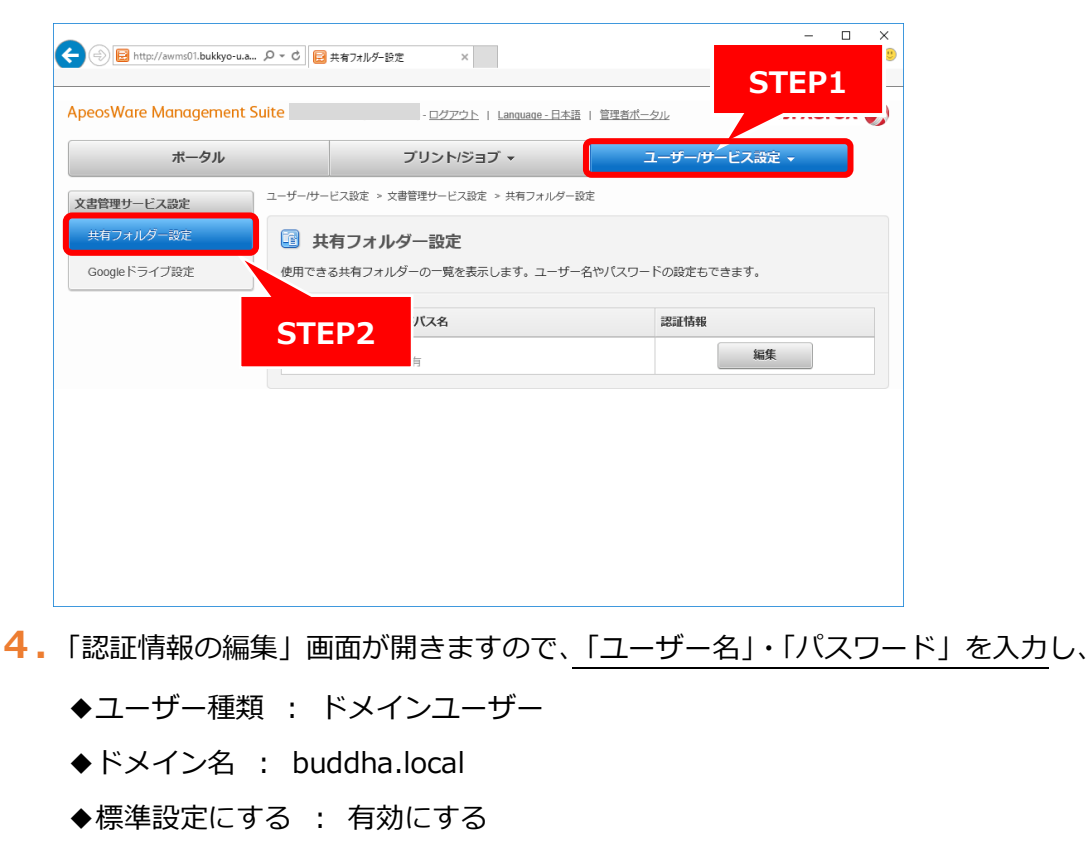

として、保存します。

| ← (<br>                               | ♀ ♂ 📃 共有                                                                            | フォルダー設定 ×                                                                                                    |                                                  | - □ ×<br>命☆戀 <sup>8</sup> |
|---------------------------------------|-------------------------------------------------------------------------------------|----------------------------------------------------------------------------------------------------|--------------------------------------------------|---------------------------|
| ApeosWare Management S                | uite                                                                                | - <u>ログアウト</u>   <u>Language - 日本語</u>                                                                             | 管理者ポータル                                          | FUJI Xerox 🌍              |
| ポータル                                  |                                                                                     | プリント/ジョブ 🗸                                                                                                    | ユーザー                                             | /サービス設定 →                 |
| 文書管理サービス設定   共有フォルダー設定   Googleドライブ設定 | 認証<br>選択された共有<br>ロバティ)の係<br>使用されます。<br>*ユーザー名<br>*パスワード<br>ユーザー種<br>*ドメイン名<br>標準設定に | 情報の編集<br>第フォルダーの認証情報を設定します。この情報<br>存先」で指定されているマイフォルダーにアクセ<br>ローカルユーザー ●ドメインユー<br>buddha.local ・<br>なるで有効にするう<br>保存 | 服は、「ユーザープ<br>クスするときにも<br>*必須項目<br>・必須項目<br>チャンセル | もできます。<br>「EP1<br>編集      |

以上で設定は終了です。

複合機の画面にて各機能をご利用ください。